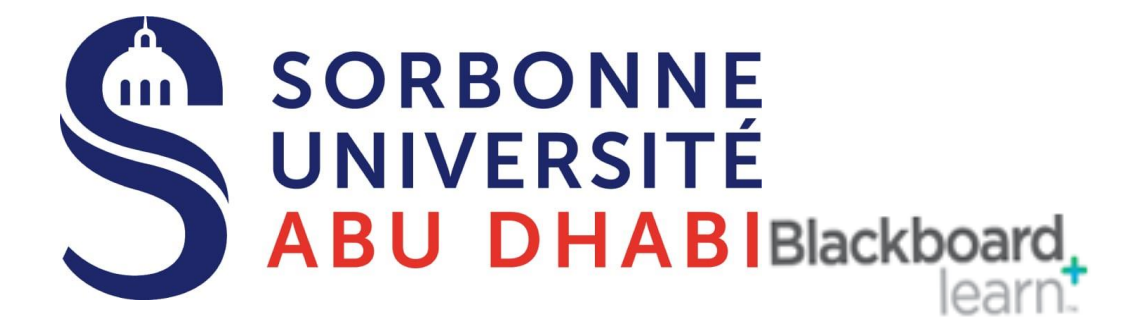

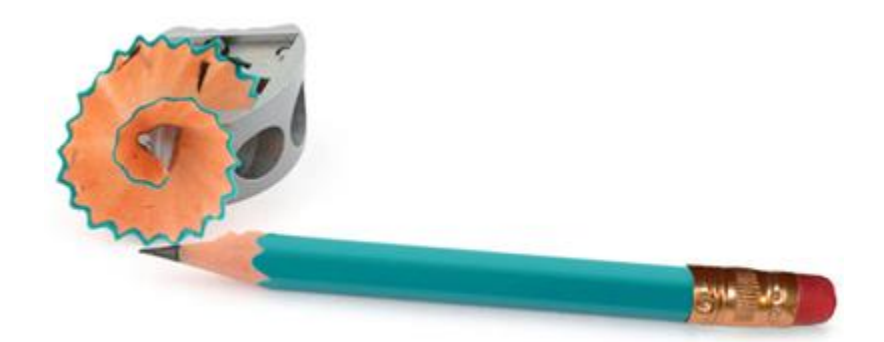

### Go Online Manage Insert the Grades

## 1.0 manually enter an override grade into the Grade Centre

#### **Grade Centre**

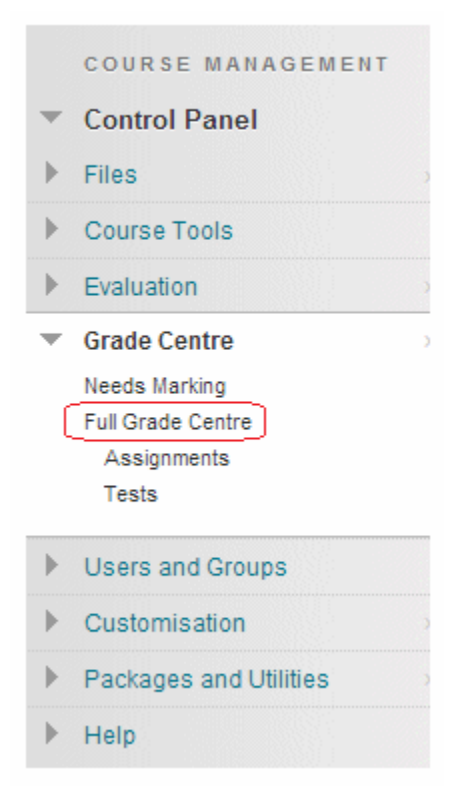

1. From your course Control Panel expand the Grade Centre menu and choose Full Grade Centre.

#### Find Column / Row

| Grade Information Ba | r            |                |                    |
|----------------------|--------------|----------------|--------------------|
| 🔲 Last Name          | 🗵 First Name | 🗵 Group Partic | ipa 🗵 General Know |
| Blackboard           | Arthur       | շիտ            | 60.00              |
| Blackboard           | Barry        | No Gra         | 50.00              |
| Blackboard           | Charlie      |                | 90.00              |
| Selected Rows: 0     |              |                |                    |

2. Find the column and corresponding row into which you wish to enter a grade and click on it.

#### The Cell

| Move To Top           | Email 📎         |                         |                        |
|-----------------------|-----------------|-------------------------|------------------------|
| Grade Information Bar | Grade Type: Gra | de   Points Possible: 1 | 00   Displayed As: Sco |
| 🗖 Last Name 🛛 🖪       | 3 First Name    | Group Partic            | ipa 🕅 General Kno      |
| Blackboard            | Arthur          | Ţ                       | ≥ 60.00                |
| E Blackboard          | Barry           |                         | grade bere             |
| E Blackboard          | Charlie         |                         | 90.00                  |
| Selected Rows: 0      |                 |                         |                        |
| Move To Top           | Email 😒         |                         |                        |

3. The cell will become active. Type in the grade and press ENTER. Note that information about the column appears in the grey box below. This will usually be an override grade.

4. Note that if you do not press the ENTER key after typing in the grade a dialog box will appear asking if you wish to save the entry, selecting OK will save the grade.

### 2.0 Add a score and feedback

1. From your course Control Panel expand the Grade Centre menu and choose Full Grade Centre.

|     | COURSE MANAGEMENT                                           |       |
|-----|-------------------------------------------------------------|-------|
| •   | Control Panel                                               |       |
| ►   | Files                                                       |       |
| ►   | Course Tools                                                |       |
| ►   | Evaluation                                                  |       |
| •   | Grade Centre                                                | )     |
| (   | Needs Marking<br>Full Grade Centre<br>Assignments<br>Tests  |       |
|     |                                                             |       |
| ►   | Users and Groups                                            |       |
| •   | Users and Groups<br>Customisation                           |       |
| • • | Users and Groups<br>Customisation<br>Packages and Utilities | > > > |

2. Find the column and corresponding row for the student who you wish to give a mark and feedback and hover your mouse pointer within the relevant cell and click on the action button.

| Last Name  First Name  Manual Group ( dept    Blackboard  Arthur      Blackboard  Charlie   Click for more options    btrain1  A  I      btrain1  A  I                                                                                                    | Grade Information E | Bar        |   |          |                  |         |
|----------------------------------------------------------------------------------------------------|---------------------|------------|---|----------|------------------|---------|
| Blackboard  Arthur  Image: Image: | Last Name           | Sirst Name |   | Manual G | iroup ( 💿 dept   |         |
| Blackboard  Charlie   Click for more options    btrain1  A  I      btrain1  A  I       btrain1  A  I                                                                                                    | Blackboard          | Arthur     | 4 |          | <b>⊘</b> -       |         |
| btrain1  A  I       btrain1  A  I       Selected Rows: 0                                                                                                    | Blackboard          | Charlie    |   |          | Click for more o | options |
| btrain1 A                                                                                                    | 🗌 btrain1           | A          |   |          |                  |         |
| Selected Power 0                                                                                                    | 🗌 btrain1           | A          |   |          |                  |         |
| Selected Nows. 0                                                                                                    | Selected Rows: 0    |            |   |          |                  |         |

3. Click on View Grade Details

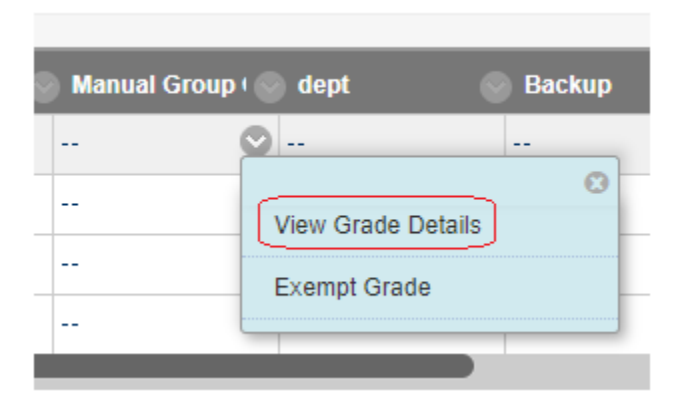

- 4. Enter the score in the Current Grade Value box.
- 5. Enter feedback in the Feedback to Learner box.

#### © 2019 Sorbonne Learn.

|           | Atte   | mpt | s     | Manual Ove              | rride      | C          | Columr | n Det | ails    |   | Gr | ade | His | tory |     |   |          |   |     |   |      |     |     |      |   |      |      |    |
|-----------|--------|-----|-------|-------------------------|------------|------------|--------|-------|---------|---|----|-----|-----|------|-----|---|----------|---|-----|---|------|-----|-----|------|---|------|------|----|
| Curr<br>- | rent ( | Gra | de Va | alue                    |            |            |        |       |         |   |    |     |     |      |     |   |          |   |     |   |      |     |     |      |   |      |      |    |
| т         | T      | Т   | Ŧ     | Paragraph               | • Δ        | rial       |        | 30    | 12nf)   |   |    | :=  |     | 12   | -   | T | <b>.</b> | 0 | - / | > |      |     |     |      |   | ; !  | ы.,  | 2  |
| ×         | n      | Ĥ   | 0     |                         | = =        | = =        | ►= <   | -     | г., рт, |   | D  | 25  | ≻¶⊺ | 3    |     |   | _        |   | ABC |   |      |     |     |      | T |      | 1    |    |
|           |        | 1   | ~     | fr ♦ Mashup             | = -<br>s - | = =<br>¶ " |        |       | î.      | × |    |     |     |      |     |   |          |   |     |   | HTML | CSS |     |      |   |      |      |    |
|           |        |     |       |                         |            |            |        |       |         |   |    |     |     |      |     |   |          |   |     |   |      |     |     |      |   |      |      | *  |
| Path      | n: p   |     |       |                         |            |            |        |       |         |   |    |     |     |      |     |   |          |   |     |   |      |     |     |      |   | Wor  | ds:0 | •  |
| Gra       | dina   | Not | es    |                         |            |            |        |       |         |   |    |     |     |      |     |   |          |   |     |   |      |     |     |      |   |      |      |    |
| Т         | T      | Т   | Ŧ     | Paragraph               | • A        | rial       | Ŧ      | 3 (   | 12pt)   |   |    | :=  | -   | 1223 | Ŧ   | Т |          | ø | - 0 | > |      |     |     |      | Ţ | i :  | 83   | ~  |
| ж         | D      | Û   | Q     | io e E                  | = =        |            |        |       | Г Т     | x | 0  | 25  | ►¶  | ¶*   | ¢ - |   |          |   | ABC | - |      |     |     |      |   |      |      |    |
| 0         | Ø      | 2.4 | ►     | ∫ <sub>x</sub> ♦ Mashup | s v        | ¶ 66       | ©      | ;;    | Ĵ.      | ▦ |    |     |     |      |     |   |          |   |     |   | HTML | CSS |     |      |   |      |      |    |
|           |        |     |       |                         |            |            |        |       |         |   |    |     |     |      |     |   |          |   |     |   |      |     |     |      |   |      |      | +  |
| Path      | n: p   |     |       |                         |            |            |        |       |         |   |    |     |     |      |     |   |          |   |     |   |      |     |     |      |   | Wor  | ds:0 | 1. |
|           |        |     |       |                         |            |            |        |       |         |   |    |     |     |      |     |   |          |   |     |   |      |     | Car | ncel |   | Save |      |    |

6. Anything you enter into Grading Notes will only be visible to users who have access to the Grade Centre within the course Control Panel.

7. Click on Save to save your score and feedback.

# The End